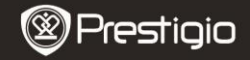

BRZE INSTRUKCIJE Prestigio Nobile PER3172

#### Start

### 1. Sadržaj pakovanja

- 1. eBook Reader glavna jedinica
- 3. USB kabl
- 5. Garantni list

- 2. Adapter napajanja
  - 4. Brze instrukcije
  - 6. Futrola

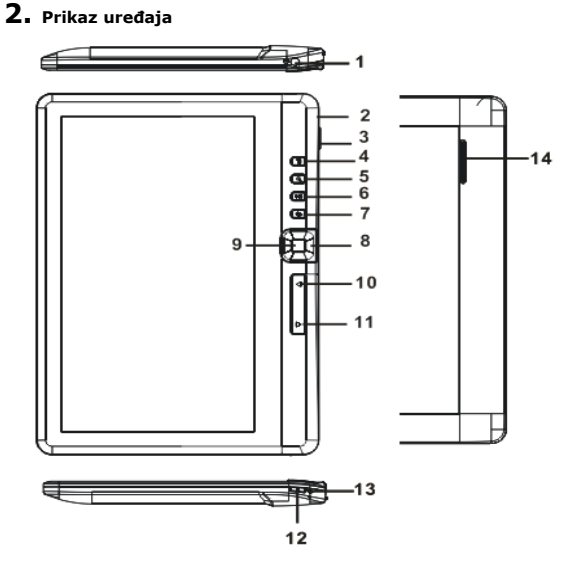

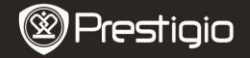

BRZE INSTRUKCIJE Prestigio Nobile PFR3172

| 1  | Džek za slušalice   | Konekcija slušalica                               |
|----|---------------------|---------------------------------------------------|
| 2  | Micro USB džek      | Transfer podataka i hitno punjenje                |
| 3  | Otvor za TF kartice | Za Micro SD kartice                               |
| 4  | Meni taster         | Pritisni za prikaz opcija menija                  |
| 5  | Zoom taster         | Prilagođavanje veličine fonta ili zoom in/out     |
| 6  | Play/Pause taster   | Ulazak u meni muzičkog plejera                    |
| 7  | Nazad taster        | Pritisnite jedanput za povratak u prethodni meni, |
|    |                     | pritisnite i zadržite za povratak u Home meni     |
| 8  | Strelice            | Pomerite kursor                                   |
| 9  | OK/Enter taster     | Potvrda ili ulazak u željene opcije               |
| 10 | PRE str. taster     | Pitisnite za povratak na prethodnu stranu         |
| 11 | SL str. taster      | Pritisnite za odlazak na sledeću stranu           |
| 12 | Taster napajanja    | Pritisnite i zadržite 3 sekunde da uklj/isklj,    |
|    |                     | pritisnite i zadržite na 6 sekundi za reset       |
| 13 | Indikator punjenja  | Dok se uređaj puni, crveno svetlo je uključeno,   |
|    |                     | kada je potpuno napunjen upaliće se plavo         |
| _  |                     | svetlo.                                           |
|    |                     |                                                   |

#### 14 Zvučnik

#### 3. Uključivanje i isključivanje uređaja

- Pritisnite i zadržite Taster napajanja da uključite uređaj. Početni ekran biće prikazan pre ulaska u glavni meni na Home ekranu.
- Pritisnite i zadržite Taster napajanja da isključite uređaj
- Pritisnite Taster napajanja za ulazak u sleep mode, pritisnite Taster napajanja ponovo da izađete iz ovog režima.

## 4. Punjenje

- Postavite konektor za Micro USB na USB port uređaja za konekciju i adapter napajanja na zidnu utičnicu radi punjenja. Obično je potrebno približno 6 sati da se baterija u potpunosti napuni.
- Ponovo izvršite punjenje kada indikator stanja baterije pokaže da je prazna kao I. Ikona C će se pojaviiti tokom punjenja.

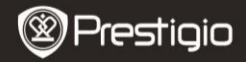

BRZE INSTRUKCIJE Prestigio Nobile PER3172

## SRB

### 5. Upotreba Micro SD kartice

- Uređaj podržava Micro SD/SDHC kartice do 16GB.
- Da postavite Micro SD karticu, usmerite konektor u pravcu uređaja i i stranu kartice sa nalepnicom u pravcu zadnje strane uređaja.
- Da uklonite Micro SD karticu, lagano pritisnite ivicu kartice da oslobodite sigurnosno zaključavanje i izvucite karticu iz otvora.

### Čitanje knjiga

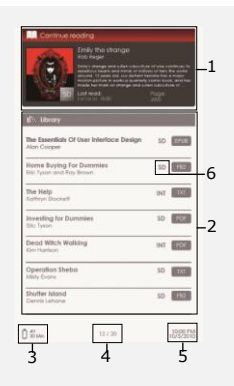

#### 1. Nastavite čitanje

Najčešće korišćeni fajlovi će se pojaviti na ekranu. Pritisnite **Enter taster** da nastavite čitanje.

#### 2. Biblioteka

Lista knjiga je prikazana na ekranu. Pritisnite **Strelice** da selektujete željenu knjigu i pritisnite **Enter taster** da biste počeli da čitate.

#### 3. Indikator stanja baterije

## 4. Trenutna str./ukupan br. strana

#### 5. Vreme i datum

#### 6. Lokacija fajla

Prikaz lokacije fajla. **SD**-Micro SD kartica, **INT**-interna memorija.

7. Pritisnite Meni taster za ulazak u meni sa opcijama.

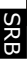

# Prestigio

BRZE INSTRUKCIJE Prestigio Nobile PER3172

### Kako nabaviti knjige

#### 1. Instalacija Adobe Digital Edition (ADE)

- Izvršite preuzimanje Adobe Digital Edition (ADE) online sa web sajta: http://www.adobe.com/products/digitaleditions.
- 2. Instalirajte Adobe Digital Edition (ADE) na vaš računar/notebook.
- Ukoliko nemate Adobe ID, kreirajte ga prateći instrukcije na ekranu.

## 2. Izvršite preuzimanje el.knjiga iz online e-Book prodavnica na vaš računar ili notebook.

- Izvršite autorizaciju vašeg računara za preuzimanje el.knjiga iz e-Book prodavnice
- Izvršite autorizaciju uređaja za transfer i čitanje preuzetih el.knjiga na uređaj
- Preuzmite el.knjige u Adobe PDF ili EPUB format na vaš računar ili notebook i prenesite ih na uređaj.

## 3. Prenos sadržaja na uređaj povezan sa računarom ili notebook-om.

- 1. Povežite uređaj na PC ili notebook upotrebom USB kabla.
- Selektujte sadržaj koji želite da prenesete sa računara ili notebooka
- 3. Prevucite sadržaj sa računara ili notebook na uređaj
- Nemojte diskonektovati USB kabl tokom učitavanja. Može dovesti do problema u radu uređaja ili oštećenja fajlova
- Levi klik na S da izvršite diskonekciju uređaja i računara bezbedno.

#### NAPOMENA:

Sadržaj se može preneti i na micro SD karticu uređaja.